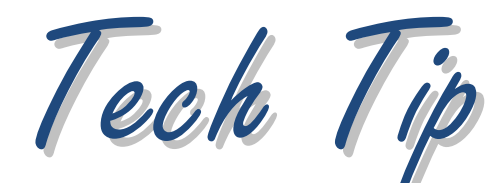

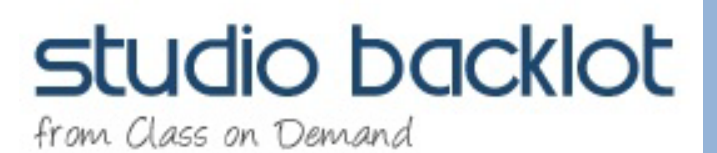

## **Converting DVD VOB Files into AVI or MP4**

Problem: Older format DVDs often used a Version Object Base (VOB) file format. This is not recognized natively by Pinnacle Studio. Here's a handy tip from Paul on how to import the file and start editing with it.

Solution: The easiest way to import this file is to copy the larger files from the DVD to your hard drive. These are going to be the Video Files. Once copied right click on them and change the name the extension to from .VOB to .MPG or .MP2. Studio will now recognize the file. Happy editing!